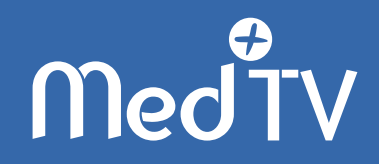

## Notice d'installation du dispositif

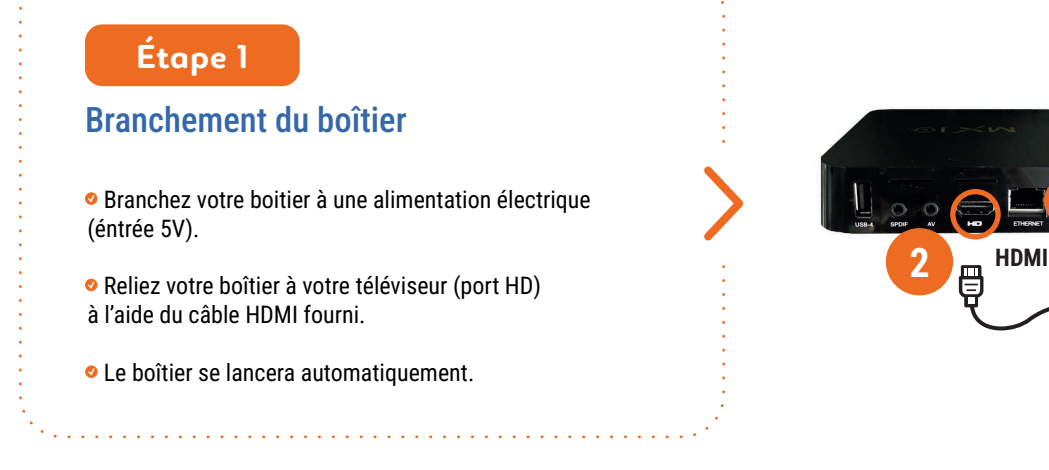

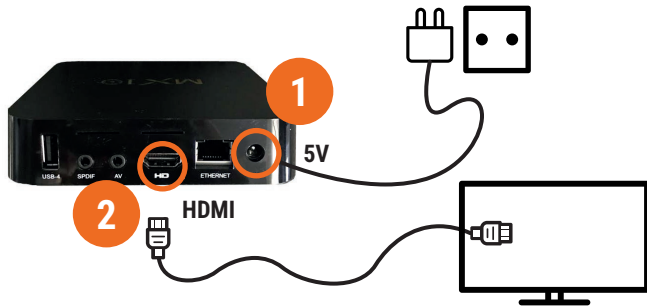

## Étape 2

## Connexion du boîtier à internet

- Sur la télécommande de votre téléviseur, sélectionnez l'entrée HDMI adéquate dans vos paramètres ou à l'aide du bouton « source » ou « input ».
- Un message «veuillez vérifier votre connexion» apparaît.
- Appuyez sur le bouton (🏠) de la **télécommande du boîtier**.
- L'écran d'accueil Med+TV apparaît.
- Deux possibilités :
  - \Lambda connexion en Wi-Fi,
  - B avec un câble Ethernet

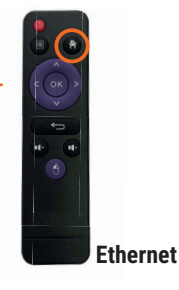

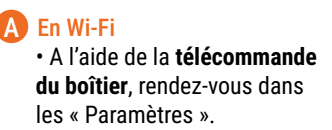

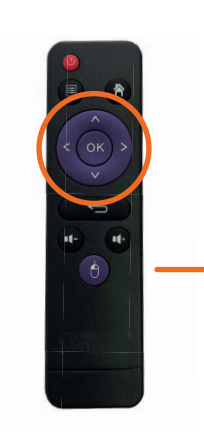

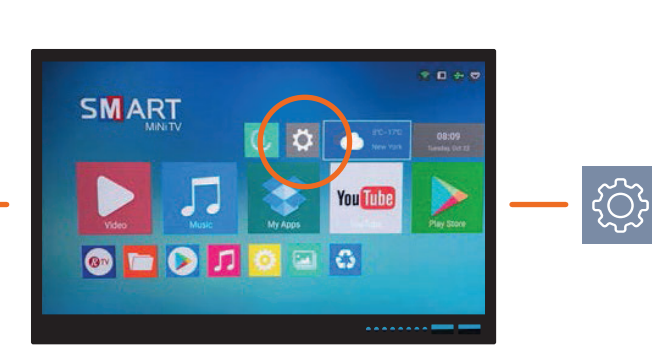

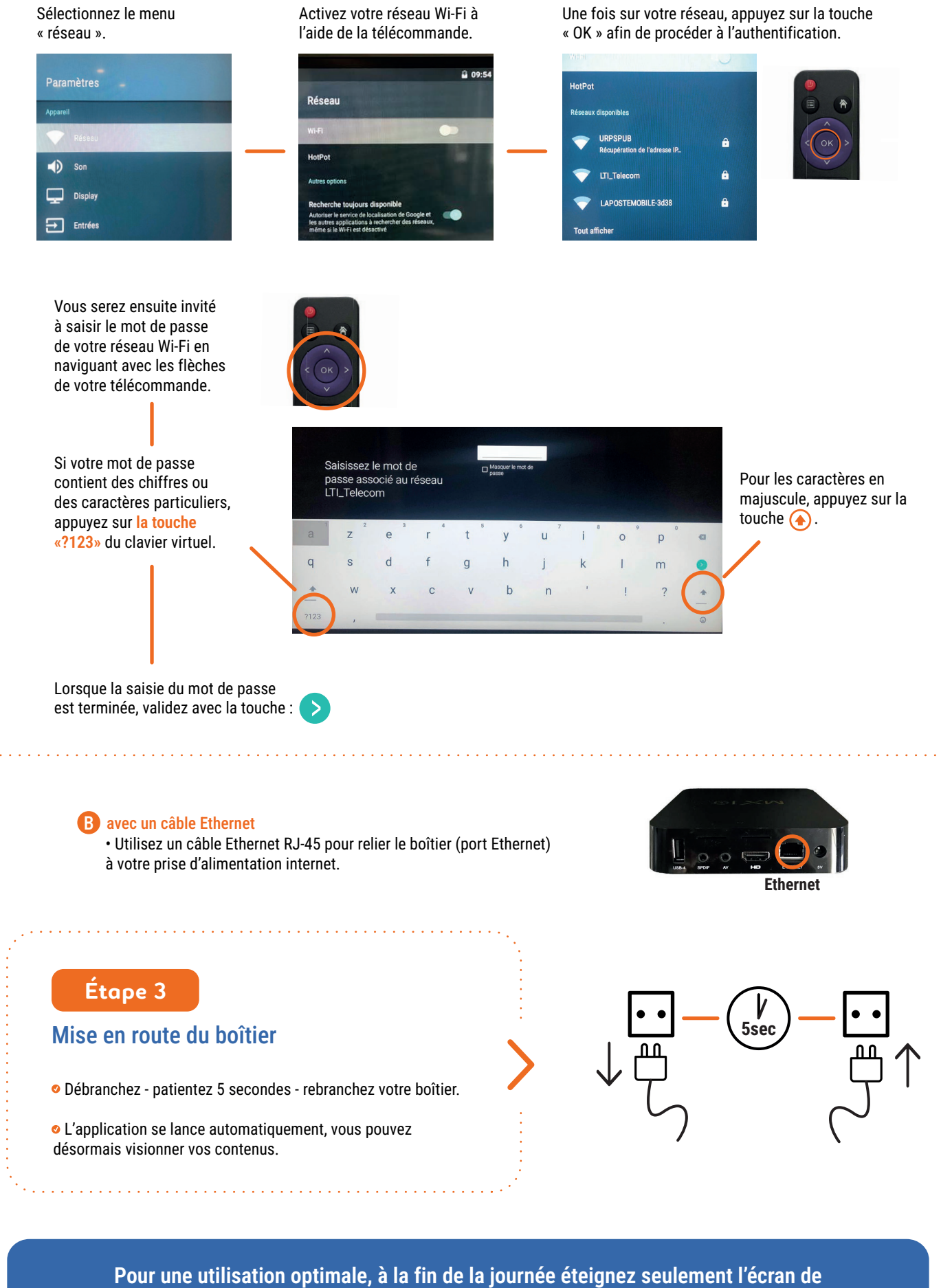

votre téléviseur. Il n'est pas nécessaire d'éteindre le boîtier.

MÉDECINS LIBÉRAUX Nouvelle - Aquitaine

Contact : med+tv@urpsml-na.org